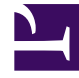

# **GENESYS**<sup>®</sup>

This PDF is generated from authoritative online content, and is provided for convenience only. This PDF cannot be used for legal purposes. For authoritative understanding of what is and is not supported, always use the online content. To copy code samples, always use the online content.

## Outbound (CX Contact) CX Contact Help

Manage Suppression Lists

8/24/2025

## Contents

- 1 View a Suppression List
- 2 Import a Suppression List
  - 2.1 Specification Files
- 3 Manage a Suppression List
  - 3.1 Export a Suppression List
  - 3.2 Append a Suppression File
  - 3.3 Add Contacts to a Suppression List
  - 3.4 Suppression via Email and SMS Opt-out
  - 3.5 Sender ID-Level Suppression
  - 3.6 Clear a Suppression List
  - 3.7 Edit a Suppression List
  - 3.8 Delete a Suppression List
  - 3.9 Delete Contacts within a Suppression List
- 4 View Suppression List Import Activity
- 5 Call Treatments and Suppression
- 6 Related Topics

Learn how to manage Suppression Lists.

#### **Related documentation:**

Suppression lists contain contact information for those who do not want to be contacted.

Key features of a suppression list:

- Suppress contacts by Device specify one single device or multiple devices for a contact
- Suppress contacts by Client ID
- · Set an expiry date for a suppressed contact
- Use a single suppression list for multiple campaign groups

Use the **Compliance -> Contact Suppression Lists** page to do any of the following:

- View a suppression list
- Import a suppression list
- Export a suppression list
- Append a suppression file
- Add contacts to a suppression list
- Suppression via Email and SMS Opt-out
- Apply Sender ID-level suppression
- Edit a suppression list
- Delete a suppression list
- Clear a suppression list
- Delete contacts within a suppression list
- Call treatments and suppression

## View a Suppression List

When you go to the **Compliance** menu and select the **Contact Suppression Lists** page, you'll see a list of all available suppression lists and their associated details, as follows:

Name

The name of the suppression list.

| Size      | The number of lines in the original input file.                                                                                                    |
|-----------|----------------------------------------------------------------------------------------------------|
| Channel   | Indicates the channel (voice, SMS, or Email) that the suppression lists applies to.                                                                                                    |
| Use       | The number of campaigns to which the suppression list is associated.                                                                                                    |
| Required  | Indicates if the suppression list is mandatory or optional.                                                                                                    |
| Expires   | Indicates the length of time that the suppression list remains active.                                                                                                    |
| Туре      | Indicates whether the suppression occurs by <b>Device</b> or by <b>Client ID</b> .                                                                                                    |
| Secured   | Indicates if the Suppression list was PGP encoded before it was imported/exported.                                                                                                    |
| Retention | Indicates the amount of time for which the entries<br>in the Suppression list should be maintained. A<br>Retention period is mandatory. If a Retention period<br>is not selected, Permanent is selected by default. |

If you want to view the details of an individual suppression list, click the box next to its name and select the Edit icon from the **Actions** menu.

## Import a Suppression List

To import a new suppression list, click **New ->New List** from the **Contact Suppression Lists** page.

#### Important

Supported file formats for contact lists and suppression lists are described on the Contact List Formats and Fields page.

| 1 - 2 of 2 | 84 | New 🗸 📋 De | lete | All fields marked with an as * Name:                | sterisk (* ) are required |       |
|------------|----|------------|------|-----------------------------------------------------|---------------------------|-------|
|            |    | )          |      |                                                     |                           |       |
|            |    |            | ~    | Suppression Channel     Voice     Expires: Never    | Select File SMS Choose ty | Email |
|            |    |            |      | Retention: 3 days Select upload rule No upload rule | •                         | *     |
|            |    |            |      | Select specification file<br>No specification file  |                           | ×     |

The following options are available:

| Name                          | Specify a name of the suppression list.                                                                                                    |
|-------------------------------|----------------------------------------------------------------------------------------------------|
| Secure with encryption        | To use a secure with encryption, select the checkbox. When this option is selected, the system will accept input files encrypted with an asymmetric key using PGP Encryption. Also, when this option is selected exported files will also be encrypted with an asymmetric key using PGP Encryption. |
| Suppression Channel           | Indicate whether the suppression list applies to the Voice, SMS, or Email channel. Once the Suppression List is created, the channel type is fixed and cannot be changed.                                                                                                    |
| Expires                       | Indicate when the suppression list should expire.<br>Click <b>Never</b> to keep the suppression list<br>indefinitely.                                                                                                    |
| Туре                          | Indicate whether the suppression occurs by <b>Device</b> or by <b>Client ID</b> .                                                                                                    |
| Upload Rule (Optional)        | If you want to apply an existing upload rule to the<br>list, select the upload rule from the list. <b>Note:</b> The<br>upload rule being applied to the suppression list<br>can contain a selection rule but not splitting<br>criteria.                                                             |
| Specification File (Optional) | Select from the list of available specification files.                                                                                                    |

|             | See notes about specification files below.                                                                                                    |
|-------------|----------------------------------------------------------------------------------------------------|
| Required    | Indicate if this suppression list is <b>Required</b> for all<br>campaign groups. All <b>Required</b> suppression lists<br>will automatically populate when you create a<br>dialing profile, campaign template, or campaign<br>group (on the General tab). You will need to<br>manually add the <b>Optional</b> suppression lists (ones<br>that are not marked as <b>Required</b> ).                                                                                                    |
| Append Type | <ul> <li>Specify how you want to upload the records into CX Contact. The options are as follows:</li> <li>Append and update - The imported records are added to the suppression list. If CX Contact finds a duplicate record it overrides the existing record with the new record.</li> <li>Append only - The imported records are added to an existing suppression list. Duplicate records are always ignored.</li> <li>Flush and append - Before the new records are imported into the suppression list, the existing contact list is completely flushed.</li> </ul> |
| Retention   | Indicates the amount of time for which the entries<br>in the Suppression list should be maintained. A<br>Retention period is mandatory. If a Retention period<br>is not selected, Permanent is selected by default.                                                                                                    |

Next, click **Select File** to import the suppression list. You'll then see a record count to the right of the screen, with a preview of the records being imported.

#### **Specification Files**

Keep the following in mind:

- To import a CSV file without using a specification file, you may need to first edit the original file to include a header row with field names that match the CX Contact field names.
- If you used a specification file, you may need to edit it so that it extracts the data correctly. If the mappings are incorrect, modify the contact list or input specification file and re-import the data.

For more information about specification files, go here.

Manage a Suppression List

To manage existing suppression lists, you'll use the **Actions** menu on the main **Contact Suppression Lists** page. A description of each task follows.

#### Export a Suppression List

When you export a suppression list, a CSV file is retrieved from the CX Contact database that contains all records in the list.

To export a suppression list, on the **Contact Suppression Lists** page, select a suppression list, click **Export** and select **Download**.

#### Append a Suppression File

If you have a file that includes contacts you want to add to an existing suppression list, use the **Append File** feature, as follows:

On the **Contact Suppression Lists** page, go to the **Actions** menu for that list and select **Append File**.

All suppression list options appear here, including the **Append Type**. The **Append** options are listed in the table above.

#### Add Contacts to a Suppression List

If you want to add contacts to a suppression list, rather than append a new file, go to the **Actions** menu for that list and select **Add Records**.

Then enter either the list of Devices or Client IDs, depending on the list type.

#### Important

- When adding new Devices, you must follow the accepted phone number format because CX Contact is not set up to reject improperly formatted phone numbers.
- When adding new Client IDs, be sure to enter them exactly as they appear in the database include the leading zeros and match the case.
- If you manually add records to a suppression list, the records remain indefinitely, until the suppression list expires.

#### Suppression via Email and SMS Opt-out

When a contact uses the Opt-out or Unsubscribe option within a text message or email, the record is automatically added to a contact suppression list, called CXContactSMSOptOut and CXContactEmailOptOut, respectively. These suppression lists have the following characteristics:

- The type is set to **Device**
- The suppression list is set to Required

- The suppression list **Never expires**.
- The suppression list cannot be deleted.

#### Sender ID-Level Suppression

Sender ID-level suppression for SMS and Email channels provides a more granular level of suppression than global (Tenant-level) suppression. For example, in SMS channels a customer might choose to opt-out of a marketing campaign but be willing to receive account alerts from a courtesy campaign. In scenarios where Partitioning is active, customers might choose to opt-out from Partition A campaigns, but be willing to receive notifications from Partition B campaigns.

Sender ID-level suppression (domain-level for Email channels) for opt-out requests are stored and applied only to communications from Campaign Groups associated with a specific Sender ID.

There are two aspects to Sender ID-level suppression: storage and suppression validation.

#### Storage

When CX Contact receives an opt-out or unsubscribe request from a contacted party, it stores the Sender ID associated with the request in the Postgre Database suppression lists table, REDIS, and ElasticSearch (for analytics). The Sender ID is stored, even when Sender ID-level suppression is not enabled.

#### Suppression Validation

Each SMS or Email Campaign Group is validated when the **Suppression at Sender ID (Domain) level** flag is explicitly set. The Sender ID is validated during pre-loading of Campaign Groups (by Campaign Manager) and during pre-dial validation (by Compliance manager).

To enable Sender ID-level suppression set **Use Sender ID level Suppression** to 0n in the SMS or Email Campaign Group, **Campaign Template** or **Dialing Profile** properties on the **General** tab (see below).

| Mobile                          |                      | International                           | Duplicated device in Contact |
|---------------------------------|----------------------|-----------------------------------------|------------------------------|
| Duplicated de                   | evice in Position    | Ends with '00'                          | Contains an extension        |
| Duplicated delayers             | evice in List        | On a 'Do Not Contact' list (US/UK only) | Ends with '000'              |
| Landline                        |                      | Non-Geographic                          | Voip phone                   |
| Attempt Rules:                  | Change               |                                         |                              |
| Location Roles:                 | Change               |                                         |                              |
| Custom Rules:                   | Change               |                                         |                              |
| External Validation:            | Change               |                                         |                              |
| Contact Times:                  | Change U             | S-AZ US-AL                              |                              |
| Contact Suppression Lists:      | Change               |                                         |                              |
| Consent Lists:                  | Change               |                                         |                              |
| se Sender ID level suppression: |                      |                                         |                              |
| Dialing Filter                  | Choose Filtering Rul | • •                                     |                              |
|                                 |                      |                                         |                              |

#### Clear a Suppression List

If you want to remove all contacts from a list but keep the file in CX Contact, on the **Contact Suppression Lists** page, go to the **Actions** menu for that list and select **Clear List**.

#### Edit a Suppression List

To edit an existing suppression list, on the **Contact Suppression Lists** page, select the suppression list and click the pencil icon from the **Actions** menu. All suppression list options appear here. You can edit any of these fields, excluding **Name** and **Type**.

#### Important

If you replace the existing suppression file with a new one, you must choose an **Append Type**, as described in the Append a suppression file section above.

#### Delete a Suppression List

To delete an existing suppression list and the contacts within it, go to the **Actions** menu for the list, click the trash can icon, and select **Delete List**.

#### Delete Contacts within a Suppression List

To delete specific contacts within a suppression list, go to the **Actions** menu for the list, click the trash can icon, and select **Delete Record/s**.

Enter a list of Client IDs or Devices, depending on the type of suppression list, that you want to

remove from the suppression list.

## View Suppression List Import Activity

To view the import activity for a specific suppression list, go to the **Actions** menu and select the **Activity** icon. This opens a new page that displays the following information about the suppression list import:

- The start and end time of the import
- The number of lines in the original input file
- The number of records that were rejected.
- The status of the import (failure or success)
- A message indicating why an import has failed. If the Import Result is Success, nothing displays in this field.

### Call Treatments and Suppression

A record can be added to a suppression list as part of a call treatment. Refer to the Delivery and Retry Options page for more information.

## Related Topics

- Compliance Tools
- Contact List Formats and Fields
- Import a Specification File
- Treatments Delivery and Retry Options